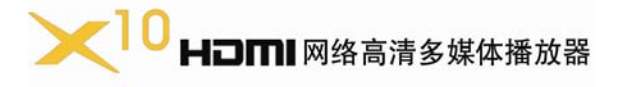

## (网络下载+在线看看)

# 操作说明 MANYTEL

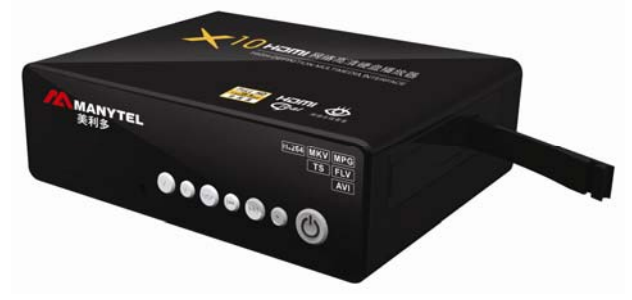

使用本产品前,请仔细阅读《操作说明》,我公司将不承担任何因为不 正常的操作,导致硬件损坏、程序损坏、文件丢失、系统崩溃等造成的直接 或者间接损失,敬请谅解。

注意事项:

尊敬的顾客,感谢您选购本产品。在使用本产品前,请仔细阅读下列注 意事项;

- 请勿将本机暴露雨中或潮湿的环境以防发生火灾或电击事故。
- 为了减少火灾,触电或产品损坏的危险,请勿让本机遭受雨淋、受潮或溅 上水滴。
- 安全指南
- 1、 请使用本机所配专用适配器,不得与其他设置共用适配器。
- 2、 请不要将适配器电源线及插头放在靠近热源设备的地方。
- 3、 请不要在适配器电源线及插头上放置重物。
- 4、 请不要拆修适配器及其电源线。

5、为保证安全,请不要打开机壳暴露内机,如需检修,务必请专业人员。
 ● 维修提示

- 1、 本机机构复杂,非专业人员切勿自行打开机器,以免损坏机器。
- 2、 用户请勿随意拆缷机器部件,打开机器自行修理将使保修标记失效。
- 3、 如果确实需要进行维修,请与当地保修部门联络安排维修事宜。
- 4、 如需要更换器件或配件,修理时必须选用符合制造商规定的原装器件。

## 主要功能介绍

- 支持 10M/100M RJ45 网络接口,能通过有线以太网或无线 WIFI 独 立下载、在线观看、搜索网络上的高清片源进行下载或播放。
- 全高清解码 H.264、MPEG1/2/4、HD Divx/Xvid、FLV(Flash动 画)1080P(1920\*1080), RM/RMVB720P, 支持码率高达104Mbps。
- 全面支持: mkv、mov、mp4、ts、avi、mpg、vob、dat、tp、flv、 rm、rmvb 等各种视频文件格式。
- 4、 支持 mp3, WMA, WAV, OGG, FLAC 等音乐格式文件。
- 5、 支持 JPG、JPEG、BMP、PNG、GIF 等格式图片文件播放。
- 6、 支持 SMI、ASS、SSA、SRT、SUB 等外挂字幕。
- 7、 支持 AV、Y/Pb/Pr , HDMI 1.3 支持 720P、1080P 视频输出。
- 8、 USB2.0 高速接口,支持 FAT32 和 NTFS 格式的移动硬盘、U 盘等大

容量存储设备;支持 SD/MMC/MS 三合一卡。 支持文件的复制、删除功能。

- 10、支持同轴、HDMI 数字音频输出,通过连接功放,可以全新感受 5.1 或 7.1 的家庭影院效果。
- 11、采用大功率电源12V/2.5A,外接USB移动硬盘,足够保证电源稳定。
- 12、语言操作界面设置:简体、繁体中文和英文。支持软件升级。

## 机器的前后面板

机器的前面板如右图:

9.

IR: 红外遥控接收窗口。 中间的 6 个键分别是"音量-"、"音量+"、

"返回"、"上一页"、"下一页"、"确定";

右边是电源开关键,通电是蓝灯亮,工作时蓝灯闪烁。机器左侧如右图:

左边是 SD/MMC/MS:三合一插卡口,SD、 MMC、MS 任一卡从这里插入。

右边是 USB HOST 插口,外接移动硬盘或 U 盘等设备从这里插入。 机器的后面板如右图:

靠近散热风扇的是 DC 12V 电源输 入接口,外接的 12V/2.5A 开关电源 从这里插入。

HDMI 接口, HDMI 线从这里插入。

中间有 7 个莲花插口,第 1 个是同轴输出,同轴线的一端从这里插入, 另一端连接您的功放机输入口,就可得到数字音频的效果;上面一排红、蓝、 绿是视频色差输出,YUV 线插头对应颜色从这里插入;下面一排红、白、黄 是复合视频信号输出,AV 线插头对应颜色从这里插入。

挨着的是 RJ45 网线接口, 10M/100M 的网线从这里接入。

最右边的是 USB 2.0 接口,通过 USB A-B 线联接电脑,可以识别本 机器内置的移动硬盘。

#### 第3页共30页

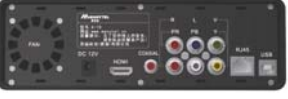

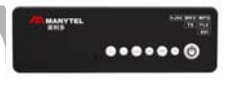

# 硬盘安装方法

如果您要装入内置硬盘,请按下图所示安装:

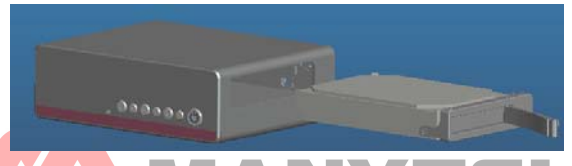

1、拉出机器石侧的拉手,把3.5寸 SATA 硬盘装入拉手,锁紧两侧的2粒 硬盘螺丝:

2、平推入硬盘和拉手, 使拉手与铝壳表面相平。

## 遥控器

1、〈电源〉:本机工作在任何时候按此键,将关闭播放器,系统进入低功耗 待机模式,真正切断电源需关掉电源开关。

2、《设置》:本机在停止播放的时候按下这个键都转到"设置"画面。你可 以进行显示、语言、图片、电影、音乐、文本、网络等功能设置。

3、(静音):按下此键,没有声音输出;再按一下,有声音输出。

4、0-9 数字键、\*键、#键:在网络下载文件搜索状态下输入数字或文字时 使用,它与手机编辑信息的输入法一致。\*键表示删除,#键用来切换输入 法(拼音、笔画、小写字母、大写字母、数字)

5、〈音量+〉和〈音量->:调节音量大小键,音量调到最小时,显示静音。 6、〈播放/暂停〉:在播放状态下按此键,播放暂时停止;再按一下,继续播 放。

#### 第4页共30页

7、〈返回〉:按此键,退出当前操作,返回上一菜单。 8、〈上〉〈下〉〈左〉〈右〉方向键:在菜单下进行上下 左右功能选择。

9、(OK):选中一个文件进行打开或确认。

10、〈快进〉〈快退〉:按此键,可以 2X、4X、6X、8X 速度进行前进或后退播放。

11、〈上一曲〉〈下一曲〉:分别按此键,可以播放或 浏览上一个文件或下一个文件。

12、〈停止〉: 按此键,播放停止。

13、〈显示比例〉: 16: 9 或 4: 3 画面选择。

14、《显示控制》: 在播放电影、音乐、图片状态下,

按"显示控制"键,在屏幕下方会弹出播放功能控制 菜单。

15、〈设备〉:按此键选择本机内存或外挂的移动存储 设备

16、〈声道〉:选择左声道/右声道/立体声音频模式。

17、〈字幕〉:有些片源有外挂字幕文件,用这个键可选择是否使用外挂字幕。

18、〈复制〉: 在文件管理时, 按此键, 可以对磁盘内 的文件进行复制或删除操作。

19、〈e〉: 按此键,本机进入网络下载操作模式。

20、〈电影〉:播放电影的快捷键。

21、(音乐):播放音乐的快捷键。

22、(图片):播放图片的快捷键。

23、〈文本〉: 阅读文本的快捷键。

24、〈复合视频〉:停止状态下按此键,本机进入复合视频输出模式。

25、〈720P〉: 按此键,本机进入 HDMI 720P 高清视频输出模式。

26、 (1080P): 按此键, 本机进入 HDMI 1080P 高清视频输出模式。

27、〈视频转换〉:视频输出模式选择(S-VIDEO/YPbPr/HDMI)

#### 第5页共30页

#### 遥控器电池的安装

在遥控器的背面有个电池槽,打开电池门,按电池槽内的标识方向装入2 节 AAA 1.5V 电池,再盖上电池门。

#### 遥控器电池的更换

\* 电池的寿命通常取决于电池的质量或使用的频率和环境。

\* 如果遥控器即使靠近主机也无法工作, 请更换电池.

#### 遥控器操作范围

\*遥控器的操作范围为:距离本机前面板不远于7米,角度为60度以内;

\*遥控距离也会随着环境光亮度、有无障碍物而有不同变化.

# 连线方法

● **与电脑连接:**用 USB A-B 线连接播放机 USB2.0 接口与电脑 USB 接口,本机 便成为电脑本地硬盘,由 WINDOWS 直接管理,可直接保存网络下载的文件和其 它文件.

注:1、本机适用操作系统: WIN98SE/2000/2003/XP/7/VISTA 等。

2、通过 USB 线联接电脑,插入电源线,打开开关,可以联接电脑传输或 管理文件。

3、"我的电脑"只能识别本机内置的 3.5″ SATA 硬盘,本机内存和通过 HOST 外接的移动硬盘或插入的卡是不能被识别到的。

● 与电视 AV 线连接: 将 AV 线的一端红、白、黄三个插头分别对应插入电视机的 AV 输入插座,另一端的三个红、白、黄插头分别对应插入本机的"AV OUT"插座。插入电源插头,按下电源开关,按遥控器"返回"键退回到磁盘列表画面,再按"复合视频"键,将视频输出设置为 PAL 复合视频模式(电视机也要切换到视频输入模式)。此时播放本机,便能得到图像及声音。

● 与电视机 YUV 线连接:将 YUV 线的一端红、蓝、绿三个插头分别对应插

入电视机的 YUV 输入插座,另一端的三个红、蓝、绿插头分别对应插入本机 的 YUV (Ypbpr)插座,按遥控器"返回"键退回到磁盘列表画面,再按遥 控器"视频转换"键,将视频输出设置为色差输出模式。此时播放本机, 便能得到高清晰的图像。

● 与电视 HDMI 连接: 有的电视机具有 HDMI 高清晰多媒体接口 (High Definition Multimedia Interface),将电视的 HDMI 线插入本机的 HDMI 接口,系统自动切换到 HDMI 720P 或 1080I 视频输出模式 (电视 机也要设置到 HDMI 输入模式),此时播放本机,便能得到高清晰的 图像及声音。

● 与带同轴的功放机连接: 将同轴线的一端插入本机的 CX 接口,另一端插 入带有 5.1 声道功放机的同轴输入(COAXIAL)插座。播放本机,通过你 的功放机,便能得到 5.1 声道的声音效果。

● **与带光纤的功放机连接:**将光纤线的一端插入本机的 OPTICAL (光纤)接 口,另一端插入带有 5.1 声道功放机的光纤输入插座。播放本机,通过你 的功放机,也能得到 5.1 声道的声音效果。

# 播放操作

连接好播放器和电视机,打开播放器电源开关后开始初始化(播放器红 灯亮),稍后会进入播放器的主菜单界面:

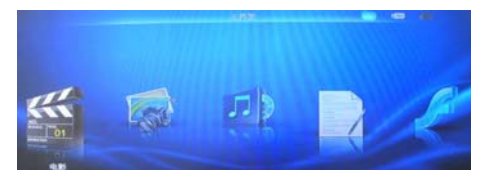

#### 第7页共30页

连续按遥控器的"右"键,画面隐藏的其余主菜单显示如下:

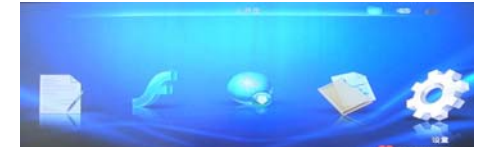

上面的 2 个图中,中间大的图标是主功能菜单,选中一个功能,图标会放大,并显示名称,分别是电影、图片、音乐、文本阅读、FLASH 格式播放、网络设置、文件管理、系统设置等 8 项功能;

在图面右上角,有3个小图标,表示的是磁盘列表,按遥控器的"设备" 键进行选取,分别是:

是机器系统自带的 Flash,选中它,可以播放其中的影音文件;
 是外接的移动硬盘或 U 盘,选中它,可以播放其中的影音文件;
 最插入机器的 SD 卡,选中它,可以播放其中的影音文件。

■定抽入机器的 SD 下, 远中它, 可以播放具中的影音」

说明:

1、机器系统自带内存的影音文件只能从其它的移动硬盘、U 盘或 SD 卡 复制进来,后面将有复制操作方法的详细说明,请参阅。

2、先要用遥控器的"设备"键选取磁盘,选中的磁盘图标会高亮显示, 再选择相应的功能菜单进行播放或设置。

3、因为机器有 2 个 USB HOST 接口,当都插有移动硬盘或 U 盘时,在 "文件管理"功能时按遥控"OK"键,可以看到插入的磁盘分区列表,需要 继续选择。

在其它的功能内,只可以看到所有磁盘分区内的文件,而不能看到是属 于哪一个磁盘分区。

### 1、电影播放

1、在开机后的主菜单界面,用遥控器的"设备"键选择磁盘分区;

2、再按遥控器的"左"、"右"键或用"电影"快捷键选取电影播放功能(系 统默认是电影播放功能);

#### 第8页共30页

3、按"OK"键进入,可以看到磁盘内所有的电影文件:

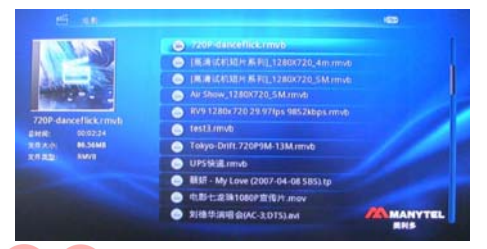

在上图中, 画面右侧是电影文件列表, 左侧是选中的电影文件的信息, 包括电影预览、电影名称及格式、播放总时间、文件大小和文件类型等。 用遥控器的"上"、"下"方向键选中一个电影文件进行播放。

在播放过程中,按"显示控制"键,画面左下角会显示一条功能控制和 正在播放电影文件的名称及格式、总播放时间、已播放时间等信息的菜单。

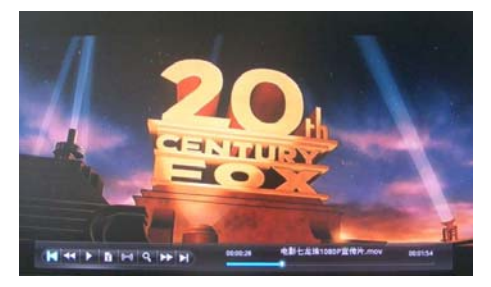

按遥控器"左"、"右"方向键移动控制项,按"OK"确认当前的操作。 其功能控制分别是:

<и<p>■表示播放上一部电影;

< 表示快退播放;

表示播放/暂停;

字幕:可以选择加载/去除字幕显示(仅限有配套多字幕文件的电影),

如果文件没有字幕,画面显示"否"; (••••) 声道切换:切换声音输出的左、右及立体声;

#### 第9页共30页

▲ 放大:可以对播放的电影画面进行 x2、x4、x8 倍放大;

▶▶ 表示快进播放;

▶ 表示播放下一部电影;

注:在电影播放时,按下"显示控制"键后,屏幕下方显示的功能控制 菜单在不做任何操作的情况下,5秒内会自动消失。如果需要操作功能,请 再按一下"显示控制"键。

## 2、图片播放

1、在开机后的主菜单界面,用遥控器的"设备"键选择磁盘分区;

2、再按遥控器的"左"、"右"键或用"图片"快捷键选取图片播放功能:

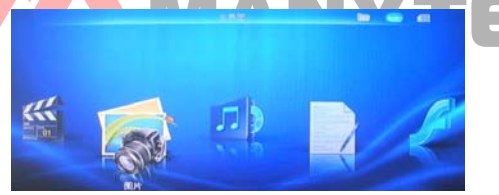

3、按"OK"键进入,可以看到磁盘内所有的图片文件:

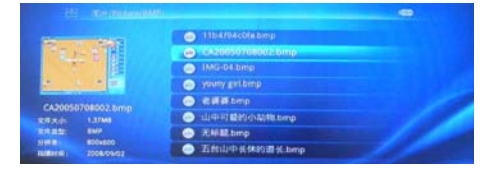

上图中,画面右侧是图片文件列表,左侧是选中的图片文件的信息,包 括图片小画面预览、图片名称及格式、文件大小、文件类型、分辨率和拍摄 时间等。

用遥控器的"上"、"下"方向键选中一个图片文件进行播放,系统自动 进行幻灯浏览播放。

4、在图片播放时,按遥控器的"显示控制"键,屏幕下方会出现一条功能 控制和图片的名称及格式、播放图片序号等信息的菜单:

#### 第 10 页 共 30 页

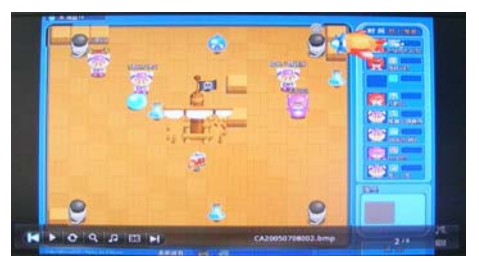

按遥控器"左"、"右"方向键移动控制项,按"OK"键确认当前的操 作。其功能菜单分别是:

■ 表示播放上一幅图片; 播放/暂停键:

😂 旋转:可以进行 90 度、180 度、270 度、360 度旋转图片;

放大:可以对播放的图片画面进行 x2、x4、x8、x16 倍放大,在放大 状态下,按遥控器的"上"、"下"、"左"、"右"键可以微移图片;

非景音乐:在播放图片时选择背景音乐,可以一边看图片一边听音乐;
 画面显示:可以选择正常大小、接伸、全屏显示图片;

▶ 表示播放下一幅图片;

注: 在图片播放时,按下"显示控制"键后,屏幕下方显示的功能控制 菜单在不做任何操作的情况下,5秒内会自动消失。如果需要操作功能,请 再按一下"显示控制"键。

## 3、音乐播放

1、在开机后的主菜单界面,用遥控器的"游览"键选择磁盘分区;

2、再按遥控器的"左"、"右"键或用"音乐"快捷键选取音乐播放功能:

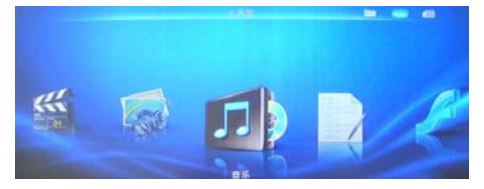

#### 第 11 页 共 30 页

3、按"OK"键进入,可以看到磁盘内所有的音乐文件:

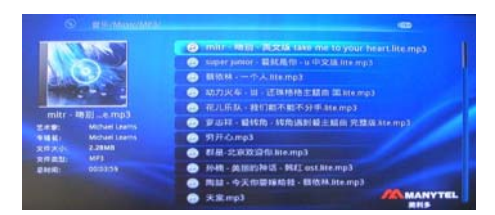

在上图中,画面右侧是音乐文件列表,左侧是选中的音乐文件的信息,包括音乐小画面预览、音乐名称及格式、艺术家名、专辑名、文件大小、文件类型、播放总时间等。

用遥控器的"上"、"下"方向键选中一个音乐文件,按"oK"进行进行 播放,正在播放的文件名会高亮显示。屏幕下方同时会出现一条功能控制和 正在播放音乐的名称及格式、播放时间等信息的菜单。

这些功能分别是: 表示播放上一曲音乐; 表示体退播放; 表示停止播放。 表示停止播放。 表示顺序播放。 表示选段播放。 表示快进播放; 表示快进播放; 表示播放下一曲音乐;

注:在音乐播放时,按下"OK"键确认播放后,屏幕下方会自动显示 功能白条,如需要操作某个功能,请按"显示控制"和"左"、"右"方向键 选择你想要操作的功能,按"OK"键确认该功能。按"停止"键停止播放后, 功能控制白条会消失。这一点与前面的电影和图片播放操作不相同,敬请留 意。

4、文本阅读

1、在开机后的主菜单界面,用遥控器的"设备"键选择磁盘分区;
 2、再按遥控器的"左"、"右"键选取文本阅读功能;

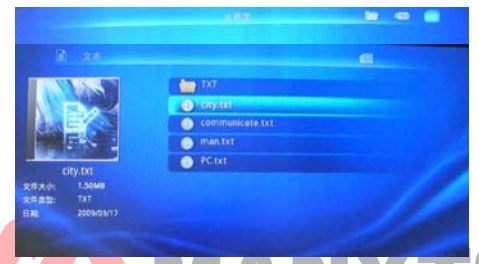

3、按"OK"键进入,可以看到磁盘内所有的文本文件: 在上图中,画面右侧是文本文件列表,左侧是选中的文本文件的信息, 包括文本文件的名称及格式、文件大小、文件类型、文本创立日期等。

用遥控器的"上"、"下"方向键选中一个文本文件进行阅读:

|       | communicate.txt                                                                                                    |
|-------|----------------------------------------------------------------------------------------------------|
| 1000  | 「我的法文作来自TXT下我<br>習法時 http://www.mo-lao.co<br>有法先送D                                                                                                    |
|       | ar ta Julian Flan Foldal                                                                                                    |
| - 東小田 | 一天出意點上。我的一个男子没有自我点、我带给前篇两点的时候,展下就那个面头说<br>人名。当着老子是那只出水了,包括她的个面上的都要可以说,"我就是不不不知道吗?"这<br>我们想了我们不知道,你是我们不知道我们的事情可以说,"我就是不不不知道吗?"她<br>我们,你不是你不知道你们,你是你不知道你?""天下,那些这么多道来吗?"那个<br>我们,你不是你不知道你们,你们你不知道你?" |
| 1     | (Bes Hillsto)                                                                                                    |
|       |                                                                                                    |
|       | 1/86                                                                                                    |

在上图中,画面顶部是文本文件的名称,中间部分是文本正文,下部是 正在阅读文本的页码。

4、在文本阅读时,按遥控器的"显示控制"键,画面下方会出现一条功能 控制的菜单。按遥控器"左"、"右"方向键移动控制项,按"OK"键确认 当前的操作。

其功能菜单分别是:

- **上**表示阅读时向上翻一页;
- **【**表示阅读画面向上滚动一行;
- ▶ 表示滚动播放/暂停;
- 🔍 表示缩小文本字体;

#### 第 13 页 共 30 页

表示放大文本字体;
 表示阅读画面向下滚动一行;
 表示阅读时向下翻一页;

在阅读文本时如果需要有背景音乐,能够一边阅读文本一边听音乐,方 法是:先在音乐播放状态下选择播放音乐,再返回主功能菜单,选中文本阅 读功能即可。

注: 在文本阅读时,按下"显示控制"键后,屏幕下方显示的功能控制 菜单在不做任何操作的情况下,5秒内会自动消失。如果需要操作功能,请 再按一下"显示控制"键。

## 5、Flash 文件播放

网络上有许多\*flash 格式的文件,本机专门为此设计这类文件播放的 功能。

- 1、在开机后的主菜单界面,用遥控器的"设备"键选择磁盘分区;
- 2、再按遥控器的"左"、"右"键选取 FLASH 播放功能:

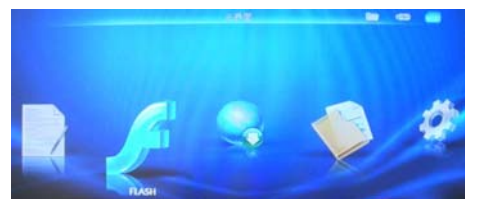

3、按"OK"键进入,可以看到磁盘内所有的 FLASH 格式文件:

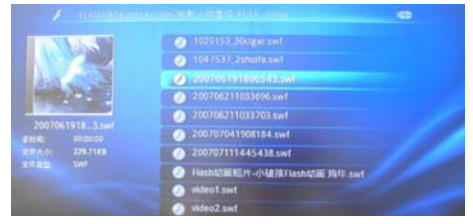

在上图中,画面右侧是 FLASH 文件列表,左侧是选中的 FLASH 文件的

#### 第 14 页 共 30 页

信息,包括 FLASH 文件的播放预览、名称及格式、播放总时间、文件大小 和文件类型等。

用遥控器的"上"、"下"方向键选中一个 FLASH 文件进行播放。

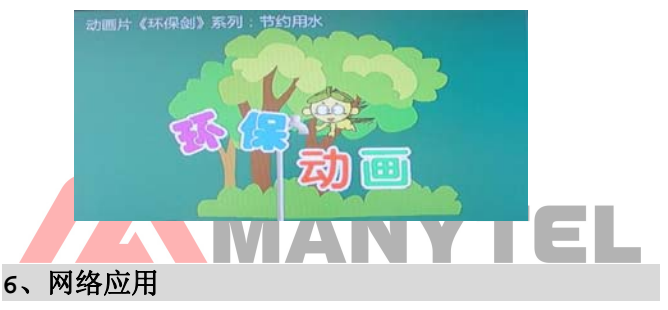

1、在开机后的主菜单画面按遥控器的"左"、"右"键或"e"键选择网络应用功能:

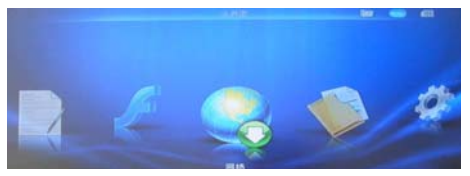

2、按 "OK"键进入,可以看到本机的网络应用有"网络下载"和"网络看看"2种功能:

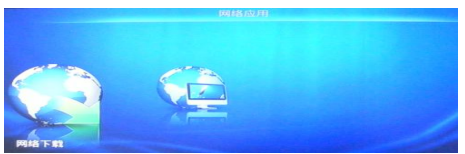

3、选择"网络下载",按"OK"键进入,可以看到网络下载的 5 个功能操作画面:

#### 第 15 页 共 30 页

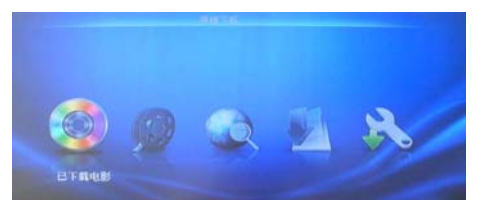

上图中从左到右依次是"已下载电影、影视排行、热门搜索、下载管理、 下载设置"等功能。

按遥控器"左"、"右"键选择相应的功能后,按"or"键可以进入相 应功能区。

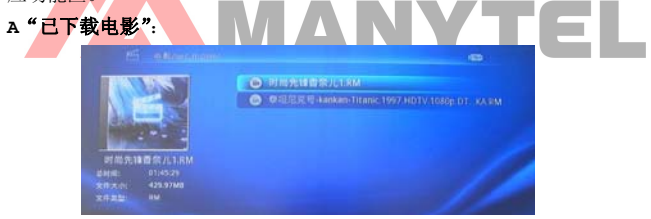

上图中 "net\_movie" 表示的是通过网络下载的电影存放文件夹。画面 右侧是电影文件列表, 左侧是选中的电影文件的信息,包括电影预览、电影 名称及格式、播放总时间、文件大小和文件类型等。

注:

1、"已下载电影"必须要本机内置有硬盘或外插入有 USB 存储设备后 才能打开,本机没有检测到存储设备按 "OK"键是不能进入该功能的。

2、"已下载电影/net\_movie"内的电影文件必须是通过本机的网络下载中心下载的,才可以进行播放。假如没有下载或里面有不是通过本机下载的电影文件,都是不能进行播放的。

в 影视排行:

①按"ok"键进入"影视排行"的菜单,影视排行内分15个节目分类(热 门电影、最新电影、大陆电影、港台电影、日韩电影、欧美电影、热门剧集、 大陆剧集、港台剧集、日韩剧集、欧美剧集、热门卡通、其它电影、其它电 视剧、其它动漫)。

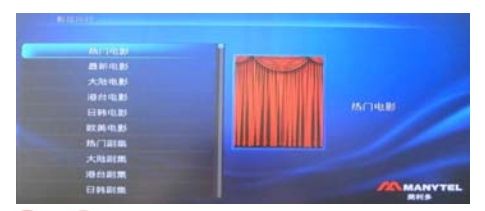

②您可以根据不同需求选择:按"上、下"键选择分类,按"OK"键后,显示"正在搜索排行榜!"。

③稍后显示网络上更新的所有电影,按遥控器的"上"、"下"键选择您想下载的电影名称,选中的电影名称高亮显示;画面右侧可以看到影片的介绍,包括影片名称、海报和主要内容简介、发行时间、电影发行地、电影播放语言等,非常的直观明了。

④假如看到您喜欢的影片,按"OK"键后,系统开始在线搜索,稍后会显示 搜索到的相关结果,搜索结果包含所有与影片相关的信息,包括(名称、清 晰度、格式、大小),您可以根据您的需求按"上、下"键选择,按"OK" 键将下载任务加入到下载队列中。

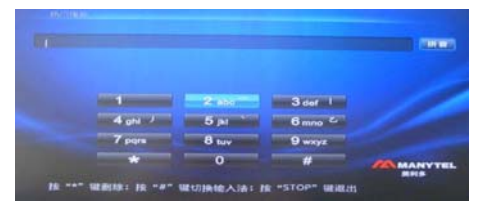

c热门搜索:

①按"OK"键进入热门搜索后,会看到搜索内容输入栏,输入法,按键提示 (这些提示印在遥控器上);按遥控器数字键输入,按"#"键切换输入法

(拼音、笔画、小写字母、大写字母、数字),按"\*"键删除。 搜索功能里面的输入法和手机上的输入法一致,和操作手机发信息一样 简单;比如我要搜索"南京",用拼音输入,按遥控器数字键 6+2+6,屏幕 就弹出"man、mao、nan、nao、mang、nang。"连续按方向"右"键将 光标选择至"nan",按方向"下"键选择"nan",待选中文有"0:南;1: 男;2:难;3:喃;4:囝;5:楠",按"数字键",比如选"南"按"0" 键选择,假如需要找的字没有在这5个待选框中,那就按方向"下"键后按 方向"右"键翻页,直到找到您要的字。系统用的是智能的拼音输入法,具 备词组联想功能,输入"南",系统自动会推荐与"南"相搭配的词组,如 "南极、南京、南拳、南北、南国",每次只显示 5个字符,按方向"左、 右"键翻页,按"数字键"或"OK"键选择字符。按"\*"键退出字符选择 框。

②按"ok"键开始搜索网络上的相关"南京"的视频文件;搜索结果出来了, 下载选择界面包含所有与影片相关的信息,包括(名称、清晰度、格式、大小),您可以根据您的需求按"上、下"键选择,按"左、右"键翻页,按 "OK"键加入到下载队列中。

#### 搜索小技巧:

①搜索的时候尽量输入影片的全名,这样搜索出来的结果就更能接近您 需要的内容而且搜索时间会缩短。

②搜索结果的排名是根据文件的清晰度、下载速度等机制作为排名原则, 建议您选排名较前的下载链接下载。

#### D 下载管理:

①进入"下载管理",可以显示正在下载的任务列表:

|                                          | 曲廊  | 大小      | 調加      |
|------------------------------------------|-----|---------|---------|
| 2 11 10 00 00 00 00 00 00 00 00 00 00 00 | 016 | 309.9MB | 0.00KB  |
| (2012,2012世界米日,2012米日和用)[[C中平]目前是        |     | 293.1MB | 51.20KB |
|                                          |     | 227.8MB | 20.80KB |
| ► 貫人迎說 RM                                |     | 0.0KB   | 0.00KB  |
| D [mmillin er].320x240-hithd.AVI         | 0%  | 313.1MB | 0.00KB  |
| 2 09最新布拉德 皮特大片《无耻潜漏》DVD中美双字.RA           | 0%  | 299.0MB | 0.00KB  |
| D 新九区DVD中英双字-cd1.RM                      | 0%  | 233.9MB | 0.00KB  |
| D 第九区DVD中英双字-cd2.RM                      | 0%  | 245.4MB | 0.00KB  |
| D (建国大业) DVD国语中学1024x480高清质无水印CD         | 0%  | 353.4MB | 0.00KB  |
| 2 (建国大业) DVD国语中学1024x480高清版无水印CD         | 0%  | 352.0MB | BARKE   |

第 18 页 共 30 页

②您可以按"OK"键切换下载与暂停,按"停止"键删除下载任务。

每次限制3个任务同时下载,但可以设置多个任务等待下载,即3个任 务下载完成后,可以继续下载其它在等待的任务,下载速度与宽带网速有直 接关系。

#### Е下载设置:

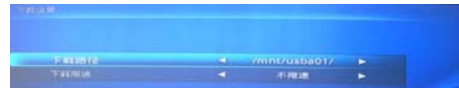

"下载设置"包括下载路径和下载限速。

下载路径:是设置下载电影文件的外插入的存储磁盘路径,通过"左"、 "右"键选择,按"OK"键确认。

下载限速:是设置下载电影时的网络最大速度,通过"左"、"右"键选择"不限速、30KB、60KB、100KB"等。

存储网络下载视频的分区目既支持 FAT32,也支持 NTFS 磁盘分区,每次插入 USB 接口后,系统会在选中设置的存储磁盘内自动建立 "net-movie"目录,该目录用来存储网络断点下载的相关电影文件,请 勿随意删除,删除该目录的内容后,就等于删除下载任务列表和下载文件, 请自己把握需不需要保留下载信息及内容。

4、在网络应用界面下选择"网络看看",按"ok"进入,可以看到网络 在线观看的"看看排行榜"和"热门搜索"2个功能选择画面:(该功能待软 件开放后方可使用)

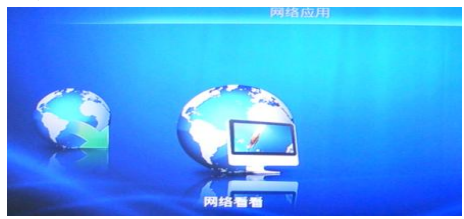

#### 第 19 页 共 30 页

#### A 看看排行榜:

①按"OK"键进入"看看排行榜"的菜单,在线看看排行内分9个节目分类 (电影排行榜、电视排行榜、动漫排行榜、综艺排行榜、电影人气榜、动漫 热门榜、电影热门榜、电视热门榜、综艺热门榜)。

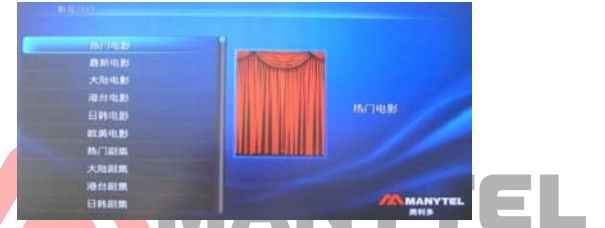

②您可以根据不同需求选择:按"上、下"键选择分类,按"OK"键后,显示"正在搜索!"。

③稍后显示网站更新的所有电影,按遥控器的"上"、"下"键选择您想在线 观看的电影名称,选中的电影名称高亮显示;画面右侧可以看到影片的介绍, 包括影片名称、海报和主要内容简介、发行时间、电影发行地、电影播放语 言等,非常的直观明了。

④假如看到您喜欢的影片,按"OK"键后,系统开始在线搜索并缓冲,稍后 自动进行播放。

#### в热门搜索:

按"OK"键进入热门搜索后,会看到搜索内容输入栏,输入法,按键提示和操作方法。这与前面网络下载的搜索操作相同,请参考相关内容。

搜索到喜欢的视频文件后,您就可以进行观看了。

以上网络操作的各项设置完成后,按"返回"或"停止"键退出,再按 "返回"键返回主菜单。

## 7、文件管理:

1、在开机后的主菜单界面,用遥控器的"设备"键选择磁盘分区;

2、再按遥控器的"左"、"右"键选择文件管理功能;

#### 第 20 页 共 30 页

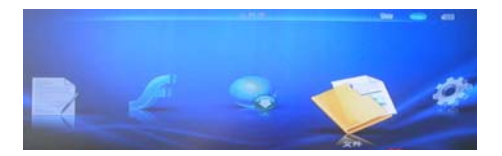

3、按"OK"键进入,如果您选择的磁盘有 2 个或 2 个以上的分区,会有如下图所示:

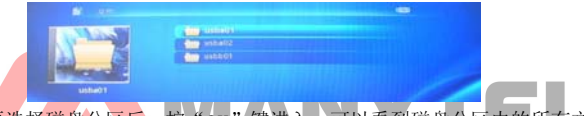

4、再选择磁盘分区后,按"or"键进入,可以看到磁盘分区内的所有文件 及文件夹。

5、选择系统能识别的电影、音乐、图片、文本、FLASH 格式文件,按"OK" 键都可以进行播放或阅读,其操作方法上面已有详细说明。

6、文件的复制与删除:

① 选中一个文件或文件夹, 按"复制"键, 会弹出如下显示:

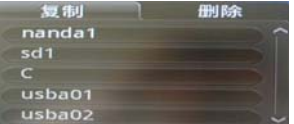

②按"左"、"右"键选择复制或删除选项。

③在复制状态下,按"OK"键,系统显示本机所有磁盘分区列表。

nandal 和 C 是本机自带内存;

usba01 和 usba02 是外插入的移动硬盘的 2 个分区;

usbb01 是外插入的 U 盘;

sd1 是插入的 SD 卡。

选中您想复制入文件的目标盘后,按"OK"键,开始进行复制:

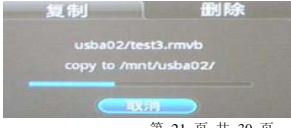

第 21 页 共 30 页

④在删除状态下, 按"OK"键, 显示如下画面:

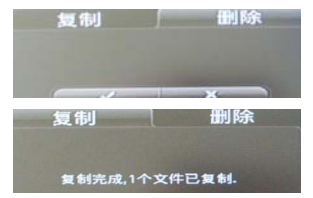

选择"√"确认复制,选择"×"取消复制。 ⑤按"返回"键退出复制与删除选项。

#### 注:

1、目标盘可以是 FAT 或 FAT32 格式的,也可以是 NTFS 格式的硬盘分区;
 2、可以把一个分区内的文件复制到另一个磁盘分区,也可以在同一个分区内进行多次重复复制,相同文件每多复制一次,就在文件名后增加序列号,您复制多少次,就增加多少个文件;

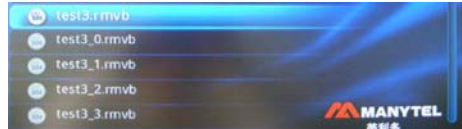

 3、如果选择复制的源文件大小超过了目标盘分区的容量,或目标盘分区的 容量不够,都不能进行复制。会显示"错误:磁盘空间不足"字样:
 4、如果需要删除一个文件夹,只能删除文件夹内的所有文件,但文件夹名称仍然保留只是不能看到里面原来的文件了。

### 8、设置

在开机后的主菜单界面,用遥控器的"右"键选择本机系统设置功能:

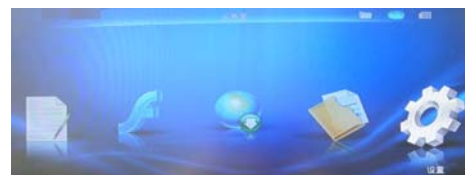

第 22 页 共 30 页

按遥控器 "OK"键,会进入本机系统设置界面(或在本机任何工作状态 下按"设置"键选择进入):

在上图中,您可以按您的意愿对本机进行设置(包括显示、语言、图片 设置、电影设置、音乐设置、文档设置、默认、关于、升级、网络设置等选 项)

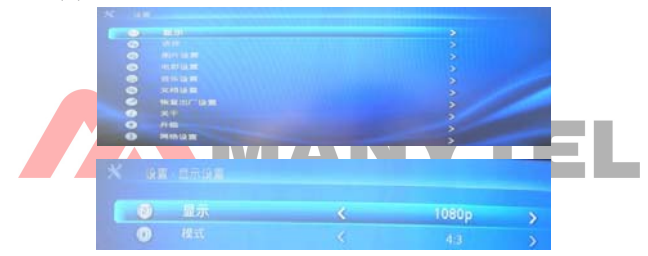

1、显示设置:按"OK"键进行播放画面显示设置。

显示:表示图像输出显示设置,按"右"键选择 NTSC、PAL、480i、576i、 480p、576p、720p、1080i、1080p等。

模式:表示图像输出画面显屏宽比例设置,按"右"键选择16:9或4:3。

按"OK"键确认设置,按"返回"键退出显示设置,返回到设置界面。 2、语言设置:按"上"、"下"键选择语言设置,按"OK"键进入语言设置。

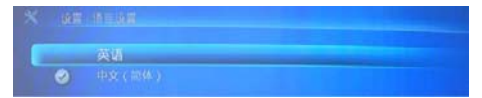

用"上"、"下"键可以选择英语或中文(简体)。随着软件的不断更新, 会有更多的语言供选择。

按"OK"键确认设置,按"返回"键退出显示设置,返回到设置界面。 3、图片设置:包括视图、排序、目录、重复、图片剪裁、图片播放间隔、 入图效果等设置。

| (4) | - LOANE | <u> </u> | 1901.00 |  |
|-----|---------|----------|---------|--|
|     |         |          |         |  |
|     |         |          |         |  |
| 0   |         |          |         |  |
|     |         |          |         |  |
| 0   |         |          |         |  |
| -   |         |          |         |  |

第 23 页 共 30 页

视图:设置图片功能内的文件或文件夹显示效果,按"右"键有"预 览图"、"列表"可选。

排序:设置图片功能内的文件或文件夹排列顺序,按"右"键有"按 文件名"、"按文件日期"可选。

目录: 设置是否需要开启显示图片文件和文件夹的目录菜单。

重复:设置图片浏览播放模式,按"右"键有"全部循环"、"目录循 环"可选。

图片剪裁:设置图片播放时显示的大小,按"右"键有"原始大小"、 "图片拉伸"、<del>"全</del>屏显示"可洗。

图片播放间隔:设置图片浏览播放时,每张图片显示间隔的时间,按 "右"键可选择3秒、5秒、10秒、30秒、60秒、5分钟等。

入图效果:设置图片浏览播放时,是否需要开启随机变化的切换方式。 4、电影设置:包括视图、排序、目录、重复、字幕、恢复播放、字幕编码 等设置。

| • |      | 刻廠        | 3 |
|---|------|-----------|---|
|   |      |           |   |
|   |      |           |   |
|   |      |           |   |
|   |      |           |   |
| 6 |      |           |   |
| 0 | 字基编码 |           |   |
| 6 |      | SPDIF PCM |   |

视图:设置电影功能内的文件或文件夹显示效果,按"右"键有"预 览图"、"列表"可选

排序:设置电影功能内的文件或文件夹排列顺序,按"右"键有"按 文件名"、"按文件日期"可选。

目录:设置是否需要开启显示电影文件和文件夹的目录菜单。

重复:设置电影播放模式,按"右"键有"全部循环"、"目录循环"、 "单曲循环"可选。

字幕:设置是否需要开启显示字幕及字幕字体的大、中、小。 恢复播放:设置断电后再开电,是否需要从原播放点开始播放。

#### 第 24 页 共 30 页

字幕编码:设置电影字幕显示的语言编码,按"右"键有"默认、 unicode(UTF16\_LE)、unicode(UTF8)、简体中文(GB)、繁体中文 (BIG5)、西方语言"等。

5、音乐设置:包括视图、排序、目录、重复、歌词等设置。

|   | 6331 | 8 | 列表 |  |
|---|------|---|----|--|
|   |      |   |    |  |
|   |      |   |    |  |
| 0 |      |   |    |  |
|   |      |   |    |  |

视图:设置音乐功能内的文件或文件夹显示效果,按"右"键有"预 览图"、"列表"可选

排序:设置音乐功能丙的文件或文件夹排列顺序,按"石"键有"按 文件名"、"按文件日期"可选。

目录: 设置是否需要开启显示音乐文件和文件夹的目录菜单。

重复:设置音乐播放模式,按"右"键有"全部循环"、"目录循环"、 "单曲循环"可选。

歌词:设置播放音乐时,是否同步显示歌词(您的磁盘内需要有同歌曲名称的lrc歌词文件才能有歌词显示)。

6、文档设置:包括排序、目录、字体颜色、背景颜色、自动浏览速度、恢复播放等设置。

| 0 | 1050 | 8 | 接文件名 | > |
|---|------|---|------|---|
|   |      |   |      |   |
|   |      |   |      |   |
|   |      |   |      |   |
| • |      |   |      |   |
| 0 |      |   |      |   |

排序:设置文本功能内的文件或文件夹排列顺序,按"右"键有"按 文件名"、"按文件日期"可选。

目录:设置是否需要显示文本文件和文件夹的目录菜单。

字体颜色;设置文本阅读时文字显示的颜色,按"右"键有"黑色、

#### 第 25 页 共 30 页

白色、蓝色、绿色"可选。

背景颜色:设置文本阅读时背景显示的效果,按"右"键有"效果1、 效果2、效果3"可选。

自动浏览速度:设置文本阅读时播放的速度符合您的阅读习惯,按"右" 键有"快、中、慢"可选。

恢复播放:设置断电后再开电,是否需要从原阅读点开始阅读。

7、默认:设置系统是否需要恢复出厂的设置。

8、关于: 查看本机系统的软件版本。

9、升级:设置是否需要对本机现有系统升级到最新的版本。

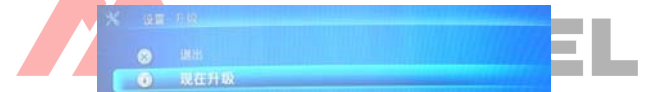

选中"现在升级",按"OK",系统开始自动升级过程。

注:

①升级 img 文件只能裸放在硬盘分区内,不能存放在任何文件夹内, 否则会找不到该升级文件。

②升级的过程中,不能关机或断电,否则会使本机内部硬件损坏而不 可修复。

③升级完成,系统会自动重新启动。

**10、网络设置:**包括"设置-WIFI-自动、设置-WIFI-手动、设置-以太网-自动获取、设置-以太网-手动、网络属性"等。

| WE-WITCH/D  |  |
|-------------|--|
| 设置·WIFE·手助  |  |
| 设置·以太网·自动获取 |  |
| 设置-以太网-手动   |  |
| 网络居性        |  |

设置-WIFI-自动: 接上无线网卡,自动获取网络的 IP 地址;

#### 第 26 页 共 30 页

使用该功能需购买 USB 无线网卡(本机限于 Atheros ZD2524 或 ZD1211 芯 片的无线 WIFI),将 USB 无线网卡插到本机的任一 USB HOST 接口上,按"OK" 键,系统将自动搜索有效的网络:

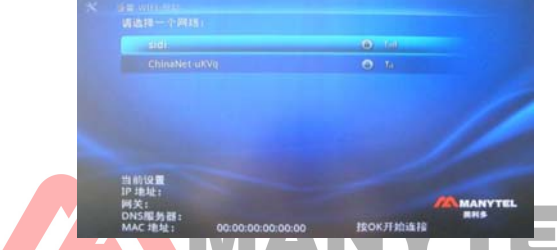

如果仍显示需要插入无线网卡,表明插入的无线网卡不能使用,因为本 机的内置驱动只能驱动指定型号的无线网卡,请您插入正确的无线网卡:

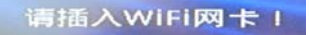

搜索到无线网络后,选中一个最佳的网络,按"OK"开始连接,如果出 现如下画面,表示您所选取的无线网络是加密的,需要输入密码才能登陆。

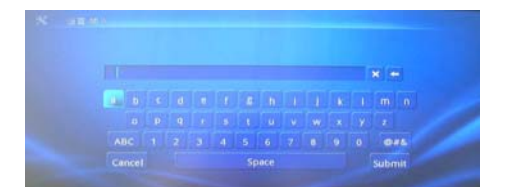

按遥控器的"上"、"下"、"左"、"右"键选择屏幕键盘上的字母或数字 输入正确的密码,按"Submit"键提交并登陆。

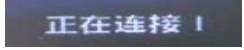

系统开始连接,并自动获取"IP 地址、网关、DNS 服务器、MAC 地址"等。

如果验证完毕后有如下显示,说明您的网络不能自动给本机配置 IP 地

址,需要您进行手动配置。

连接超时!

设置-WIFI-手动: 接上无线网卡, 手动设置网络的 IP 地址。

此时您就要返回"设置-网络设置",选择**设置-₩IFI-手动**,按"0K"键 后,进入"设置-₩IFI-手动"画面:

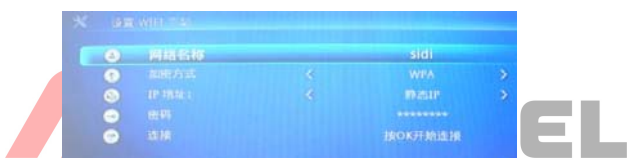

网络名称:按"OK"键进入无线网络,可以修改网络名称:加密方式:选择对应无线路由器的加密方式,WEP、WPA、无;IP地址:选择动态 IP 还是静态 IP 设置;

密码:如果无线路由器是加密的,按"0K"进入并输入密码再登陆网络; 连接:正确设置以上内容后,按"0K"开始连接无线网络。如果超时仍 不能连接,请检查以上设置是否正确。

连接成功,按"返回"键退出设置。

设置-以太网-自动获取:连接有线以太网线,自动获取网络的 IP 地址。

以太网线一头连接本播放器的RJ45接口,一头连接路由器或交换机RJ45 接口。

连接完成后,进入配置网络"设置-以太网-自动获取"功能,就可以自动 获取到 IP 地址。表示"连接成功:。

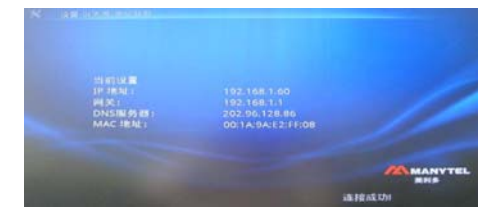

#### 第 28 页 共 30 页

注:建议在路由器开启 DHCP 功能时,使用自动获取 IP 地址、网关及 DNS。

假如路由器的 DHCP 功能关闭了,本机是自动获取不到 IP 地址的,这种 情况下需要手动设置 IP 地址;

设置-以太网-手动: 接上网线, 手动设置网络的 IP 地址;

在手动设置前需要清楚路由器或代理服务器的 IP 地址,比如路由器或代 理服务器的 IP 地址是: 192.168.16.1,那手动设置方法如下:

选择"设置-以太网-手动",按"OK"进入设置。用遥控器"上、下、左、 右"键,光标进入需要修改的地方,按数字键输入数字,可以任意设置 IP 地址、子网掩码、网关、DNS 服务器。

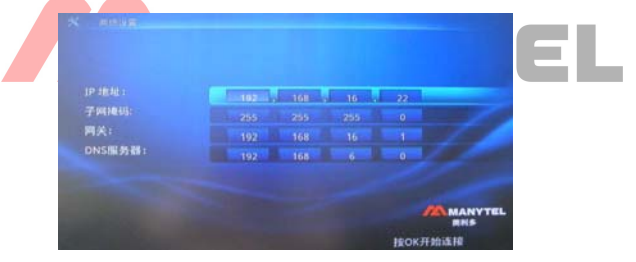

设置完毕后,按"OK"键确认设置,显示设置成功。

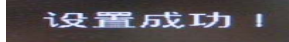

网络属性: 查看无线和以太网的网络连接状态,可以查看 IP 地址、网关、DNS 服务器、MAC 地址。

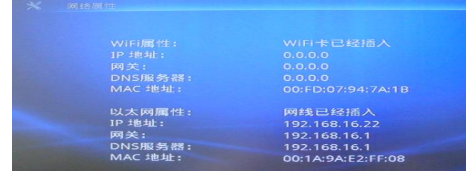

#### 提示:

1、网络的配置在路由器的说明书上有详细介绍,在这里我们就不再重

复。只要确保原来的网络环境下的电脑能通过有线或无线连接以太网,那么 本机通过有线或无线也能登陆网络远程服务器下载影视,遇到网络配置问题 可以随时拔打我公司的客服热线或登陆我公司的网站获得支持。

2、请不要同时使用有线网络和无线网络,同时使用会导致 IP 地址内部 冲突以致不能下载。

# 装箱清单

主机1台; 操作说明书1本; 12V/2.5A电源适配器1个; 经控器1个; AV线1条; YUV线1条; HDMI线1条

# 温馨提示

- 简单的文件夹系统将会大大加快系统的反应速度,文件夹越多越复杂则会 给系统带来较大的额外负担,影响系统的处理速度,建议您的硬盘分区设 为单文件夹系统.
- 在系统忙于处理您的上一次操作时,请不要过于频繁地按键,否则会严重 影响系统的处理速度,或造成死机.
- 若因错误操作,导致不正常,可重启电源,系统将重新初始化.
- 您的移动硬盘使用一段时间后,会有一定的文件碎片,请您及时整理,否则 将影响系统的运行速度.您在整理文件碎片时,可借用电脑自带的碎片整 理程序.
- 随着系统的不断完善与升级,实际显示和操作会与说明书有细微差别,此现象属正常情况.不会影响到您的正常操作与享受.
- 产品设计及规格如有更改, 恕不另行通知.
- 图片仅供参考,请以实物为准.

#### 第 30 页 共 30 页